## Índice

| 1 Revisión de conceptos                         | 2  |
|-------------------------------------------------|----|
| 2 Creación y configuración de dominio           | 2  |
| 2.1 Arranque de servidores                      | 3  |
| 2.2 Definición de servidores dentro del dominio | 3  |
| 2.3 Definición de máquinas                      | 18 |
| 3 Administración desde línea de comandos        | 23 |

## 1. Revisión de conceptos

Vamos a revisar algunos de los conceptos ya vistos con anterioridad. Dentro de un dominio debemos disponer de un servidor de administración. Este servidor se encargará, entre otras, de las siguientes tareas:

- Mantenimiento del fichero de log. Todos los mensajes de los distintos servidores así como los propios del dominio se almacenarán en el fichero log del dominio.
- Leer y escribir en el fichero *config.xml*. Este fichero contiene toda la configuración del dominio (nombre de los servidores, puertos, aplicaciones disponibles, etc.).
- Proporciona información de configuración cuando arrancan los servidores administrados. Por ello, el servidor de administración debe estar en marcha cuando arranquen el resto de servidores. Una vez arrancados todos podemos parar el de administración.
- Permite monitorizar el comportamiento de los servidores y cambiar su configuración.

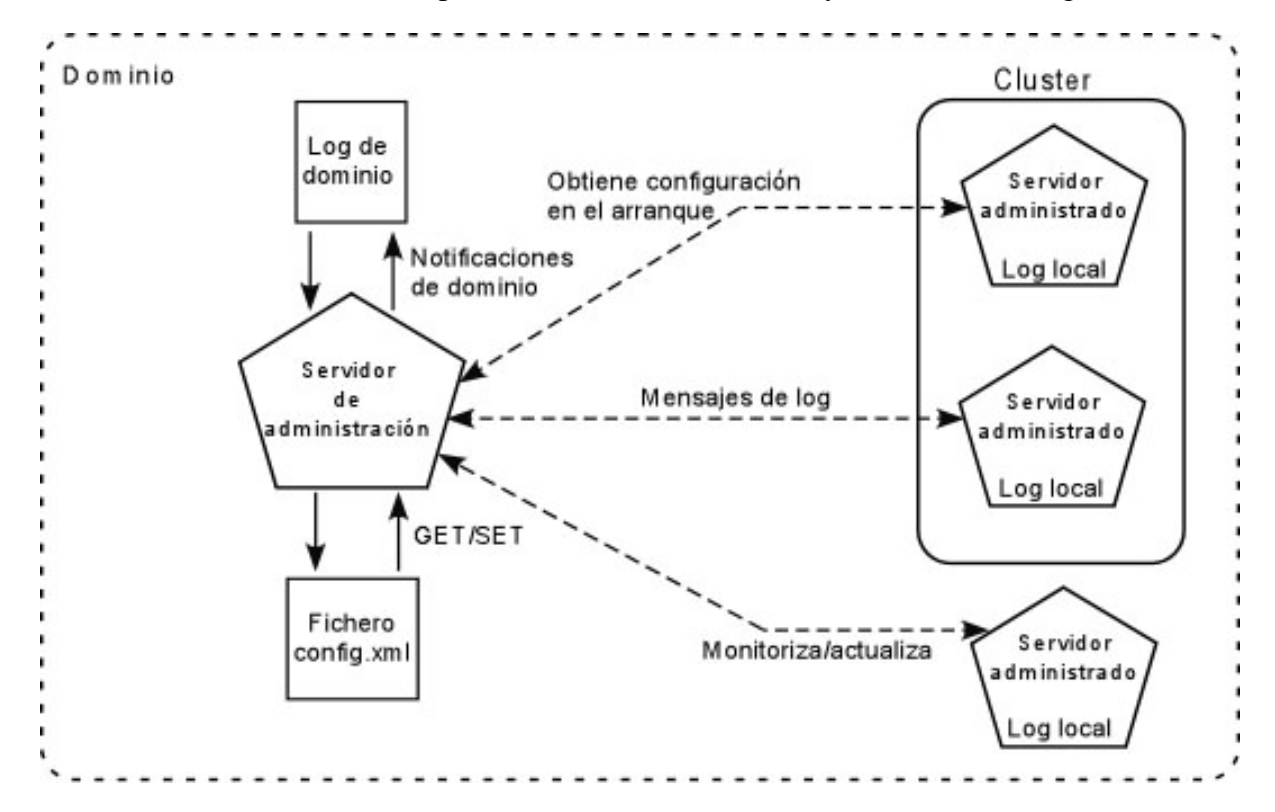

## 2. Creación y configuración de dominio

Como ya hemos visto anteriormente, WebLogic incorpora una herramienta para crear el dominio, definiendo los servidores que formarán parte del dominio. Si necesitamos añadir nuevos servidores veremos más adelante que podemos hacer uso de la consola de administración.

## 2.1. Arranque de servidores

Una vez creado el dominio junto con sus servidores, cuando arrancamos un servidor nos va a pedir el nombre y la contraseña del usuario de administración. El servidor de administración se arranca simplemente ejecutando *startWebLogic.cmd*. Para los servidores administrados debemos indicar la dirección del servidor de administración:

bin/startManagedServer.cmd servidor2 http://localhost:7001

donde *servidor2* es el nombre del servidor que queremos arrancar y a continuación indicamos la dirección y el puerto de escucha del servidor de administración.

## 2.2. Definición de servidores dentro del dominio

Un servidor de aplicaciones no es más que una instancia de la clase *weblogic.Server*. Vamos a ver cómo podemos crear nuevos servidores desde la consola de administración. Pinchamos en la opción *servers* (desde la estructura de dominio, dentro de *environment* o desde la página inicial) y nos aparecerá una página como la siguiente donde tenemos los servidores definidos en nuestro dominio y podemos definir nuevos.

| A se<br>confi | rver is an instance of WebL<br>iguration.                                                       | ogic Server th             | at runs in its o | wn Java Virtua                             | l Machine (J∨N                                   | 4) and has its owr                          |
|---------------|-------------------------------------------------------------------------------------------------|----------------------------|------------------|--------------------------------------------|--------------------------------------------------|---------------------------------------------|
| ۲his          | page summarizes each se                                                                         | rver that has b            | peen configure   | d in the currer                            | nt WebLogic S                                    | erver domain.                               |
|               |                                                                                                 |                            |                  |                                            |                                                  |                                             |
| DO            | ustomize this table                                                                             |                            |                  |                                            |                                                  |                                             |
|               |                                                                                                 |                            |                  |                                            |                                                  |                                             |
| Ser           | vers                                                                                            |                            |                  |                                            |                                                  |                                             |
| Ser<br>Cli    | <b>vers</b><br>ck the <i>Lock &amp; Edit</i> buttor                                             | in the Change              | e Center to ac   | tivate all the b                           | uttons on this                                   | page.                                       |
| Ser<br>Cli    | <b>vers</b><br>ck the <i>Lock &amp; Edit</i> buttor                                             | i in the Change            | e Center to ac   | tivate all the b                           | uttons on this                                   | page.                                       |
| Ser<br>Cli    | vers<br>ck the <i>Lock &amp; Edit</i> buttor<br>ew Clone Delete                                 | in the Change              | e Center to ac   | tivate all the b                           | uttons on this                                   | page.<br>f 2 Previous   Ne                  |
| Ser<br>Cli    | vers<br>ck the <i>Lock &amp; Edit</i> buttor<br>ew Clone Delete<br>Name &                       | i in the Change<br>Cluster | e Center to act  | tivate all the b<br>Sl<br>State            | uttons on this<br>nowing 1 - 2 o<br>Health       | s page.<br>f 2 Previous   Ne<br>Listen Port |
| Ser<br>Cli    | vers<br>ck the <i>Lock &amp; Edit</i> buttor<br>ew Clone Delete<br>Name &<br>AdminServer(admin) | in the Change              | e Center to act  | tivate all the b<br>Sl<br>State<br>RUNNING | uttons on this<br>nowing 1 - 2 o<br>Health<br>OK | f 2 Previous   Ne<br>Listen Port<br>7001    |

Podemos hacer tres cosas: crear un nuevo servidor, clonar o borrar uno ya existente (seleccionándolo antes). Recordad que debemos pinchar en *Lock and Edit* para editar.

Si pinchamos en crear uno nuevo (New) nos aparece la siguiente ventana:

| Create a New Server                               |                                         |
|---------------------------------------------------|-----------------------------------------|
| Back Next Finish                                  | Cancel                                  |
| Server Properties<br>The following properties wil | Il be used to identify your new server. |
| * Indicates required fields                       |                                         |
| What would you like to                            | name your new server?                   |
| *Server Name:                                     | Servidor3                               |
| Where will this server li                         | sten for incoming connections?          |
| Server Listen<br>Address:                         | localhost                               |
| Server Listen Port:                               | 8001                                    |
| Should this server belor                          | ng to a cluster?                        |
| <sup>⊙</sup> No, this is a stand                  | alone server.                           |
| C <sub>Yes</sub> , create a new                   | cluster for this server.                |
| Back Next Finish                                  | Cancel                                  |

Aquí damos el nombre, dirección y puerto de escucha. Dejamos para más adelante lo referente al cluster. El servidor nos aparecerá en la lista de servidores y podemos pasar a configurarlo. Esto lo podemos hacer para cualquier servidor en nuestro dominio. Pinchamos sobre el nombre del servidor y nos aparecerá esta ventana:

| Configuration Protocols | Logging Debug       | Monitorir    | ng Control          | Deployments                                                                                                    | Services    | Security     | Notes                 |               |  |  |
|-------------------------|---------------------|--------------|---------------------|----------------------------------------------------------------------------------------------------|-------------|--------------|-----------------------|---------------|--|--|
| General Cluster S       | ervices Keystore    | s SSL        | Deployment          | Migration                                                                                                    | Tuning      | Overload     | Health Monitoring     | Server Sta    |  |  |
| Save                    |                     |              |                     |                                                                                                    |             |              |                       |               |  |  |
| Use this page to conf   | igure general feati | ures of this | server such a       | as default netv                                                                                                 | vork comm   | nunications  |                       |               |  |  |
| View JNDI Tree 🔎        |                     |              |                     |                                                                                                    |             |              |                       |               |  |  |
| Name:                   | servidor3           |              | An alph             | anumeric nam                                                                                                    | ne for this | server insta | ance. More Info       |               |  |  |
| Machine:                | (None)              | J            | The Web<br>to run.  | Logic Server<br>More Info                                                                                       | host comp   | uter (mach   | nine) on which this s | erver is mea  |  |  |
| Cluster:                | (Standal            | one) 🗾       | The clus<br>belongs | The cluster, or group of WebLogic Server instances, to which this server belongs. More Info                     |             |              |                       |               |  |  |
| 🐐 Listen Address:       | localhost           |              | The IP a connect    | The IP address or DNS name this server uses to listen for incoming connections. More Info                       |             |              |                       |               |  |  |
| 🐐 🔽 Listen Port Ena     | bled                |              | Specifie<br>(non-SS | Specifies whether this server can be reached through the default plain-text<br>(non-SSL) listen port. More Info |             |              |                       |               |  |  |
| Listen Port:            | 8001                |              | The definition      | The default TCP port that this server uses to listen for regular (non-SSL) incoming connections. More Info      |             |              |                       |               |  |  |
| 🖣 🥅 SSL Listen Port     | Enabled             |              | Indicate<br>port. M | Indicates whether the server can be reached through the default SSL lister port. More Info                      |             |              |                       |               |  |  |
| 🕼 SSL Listen Port:      | 7002                |              | The TCP<br>More Inf | /IP port at whi                                                                                                 | ch this ser | ver listens  | for SSL connection    | requests.     |  |  |
| 🦉 🥅 Client Cert Prox    | y Enabled           |              | Specifie            | s whether the<br>neader. More                                                                                   | HttpClust   | erServlet p  | roxies the client cer | tificate in a |  |  |

Las opciones disponibles son:

- Name: el nombre del servidor. Debe ser único en el dominio.
- **Machine**: si ya tenemos definidas máquinas podemos asignar este servidor a una de ellas. Esta operación la podemos hacer más adelante.
- Cluster: ídem al anterior pero con los clusters.
- Listen Address: la dirección (IP o DNS) de escucha del servidor.
- Listen Port Enabled: al activar esta opción permitimos la escucha por un puerto.
- Listen Port: el puerto de escucha del servidor. Dos servidores en la misma máquina no pueden tener el mismo puerto de escucha.
- **SSL Listen Port Enabled:** nos permite activar el puerto de escucha con protocolo seguro.
- **SSL Listen Port**: El puerto de escucha seguro.
- **Client Cert Proxy Enabled**: con esta opción especificamos que se envíe un encabezado especial con el certificado del cliente.
- Java Compiler: indica el compilador de java a emplear en todas las aplicaciones de este servidor.

| Java Compiler:                           | javac   | The Java compiler to use for all applications hosted on this server that need to compile Java code. More Info                                                                                                    |
|------------------------------------------|---------|----------------------------------------------------------------------------------------------------|
| ♥ Advanced                               |         |                                                                                                    |
| 툍 厂WebLogic Plug-In E                    | Enabled | Specifies whether this server uses the proprietary WL-Proxy-Client-IP header, which is recommended if the server instance will receive requests from a proxy plug-in. More Info                                                                                                    |
| 🐐 Prepend to classpath                   | 1:      | The options to prepend to the Java compiler classpath when compiling Java code. More Info                                                                                                    |
| 🐐 Append to classpath                    | :       | The options to append to the Java compiler classpath when compiling Java code. More Info                                                                                                    |
| Extra RMI Compiler<br>Options:           |         | The options passed to the RMIC compiler during server-side generation.                                                                                                    |
| Extra EJB Compiler<br>Options:           |         | The options passed to the EJB compiler during server-side generation. More Info                                                                                                    |
| External Listen<br>Address:              |         | The external IP address or DNS name for this server. More Info                                                                                                    |
| 4 Local Administration<br>Port Override: | 9002    | Overrides the domain-wide administration port and specifies a different<br>listen port on which this server listens for administrative requests. Valid only<br>if the administrative channel is enabled for the domain. More Info                                                                                           |
| Startup Mode:                            | Running | The state in which this server should be started. If you specify STANDBY, you must also enable the domain-wide administration port. More Info                                                                                                    |
| 4 JDBC LLR Table Name                    |         | The table name for this server's Logging Last Resource (LLR) database<br>table(s). WebLogic Server creates the table(s) and then uses them during<br>transaction processing for the LLR transaction optimization. This setting<br>must be unique for each server. The default table name is<br>WL_LLR_SERVERNAME. More Info |

Sin pinchamos en opciones avanzadas nos aparecen las opciones mostradas en la anterior figura (comentamos las más utilizadas):

- **Startup Mode:** Podemos arrancar un servidor en dos modos: RUNNING en el cual se ejecuta normalmente y STANDBY en el que permite comandos del servidor de administración pero no reponde a peticiones de sus aplicaciones.
- **Prepend/append to classpath:** directorios a añadir antes o después del CLASSPATH actual.
- External Listen Address: es la dirección de escucha tal como se ve desde fuera de nuestro sistema.

Nos saltamos las siguientes solapas hasta Health Monitoring:

- Auto Restart: indica que el servidor se intentará reiniciar después de un fallo.
- Auto Kill if Failed: si la activamos, el *node manager* matará al servidor si este ha tenido algún fallo.
- Max Restarts Within Interval: número de veces que se intentará reiniciar al servidor durante un intervalo de tiempo predefinido.

• **Restart Delay Seconds:** numero de segundos a esperar antes de intentar reiniciar.

|                                                                                                    |                                                                                 |                                                                          |                                                                                                    |                                                                                 | 1                                                     |                                                             |                                                               |                                                                 |                                            |
|----------------------------------------------------------------------------------------------------|---------------------------------------------------------------------------------|--------------------------------------------------------------------------|----------------------------------------------------------------------------------------------------|---------------------------------------------------------------------------------|-------------------------------------------------------|-------------------------------------------------------------|---------------------------------------------------------------|-----------------------------------------------------------------|--------------------------------------------|
| ieneral Cluster Services                                                                                                    | Keystores                                                                       | SSL D                                                                    | eployment                                                                                                    | Migration                                                                       | luning                                                | Overload                                                    | Health M                                                      | 4onitoring                                                      | Server Sta                                 |
| Save                                                                                                    |                                                                                 |                                                                          |                                                                                                    |                                                                                 |                                                       |                                                             |                                                               |                                                                 |                                            |
| WebLogic Server provides a<br>Server domain. Selected sub<br>Use this page to configure th<br>application (optional) checks<br>stops and restarts the serve | self-health m<br>osystems wit<br>ne frequency<br>the server's<br>r if the serve | onitoring ca<br>hin each se<br>of this sen<br>health staa<br>r reaches t | apability to<br>rver monitiver's autom<br>te. You can<br>he "failed" l                                                                                                    | improve the<br>or their healt<br>hated health<br>also use this<br>health state. | reliability<br>h status b<br>checks, a<br>s page to s | and availab<br>based on cri<br>nd the frequ<br>specify whet | ility of serve<br>teria specifi<br>iency with w<br>her Node M | ers in a WebL<br>c to the subs<br>/hich the Noo<br>1anager auto | ogic<br>system.<br>le Manager<br>matically |
| 🔽 Auto Restart                                                                                                    |                                                                                 |                                                                          | Specifi<br>crashe                                                                                                    | es whether tl<br>s or otherwis                                                  | ne Node N<br>e or goes                                | 1anager car<br>down unexp                                   | automatic                                                     | ally restart th<br>ore Info                                     | nis server if i                            |
| ⊤Auto Kill If Failed                                                                                                    |                                                                                 |                                                                          | Specifi<br>health                                                                                                    | es whether tl<br>state is faile                                                 | ne Node N<br>d. <mark>More Ir</mark>                  | 1anager sho<br>fo                                           | uld automa                                                    | atically kill thi                                               | s server if it:                            |
| Max Restarts Within<br>Interval:                                                                                                    | 2                                                                               |                                                                          | The nui interva                                                                                                    | mber of time<br>I specified in                                                  | s that the<br>RestartInt                              | Node Mana<br>erval. <mark>More</mark>                       | ager can re:<br>Info                                          | start this ser                                                  | ver within th                              |
| Health Check Interval:                                                                                                    | 180                                                                             |                                                                          | The number of seconds that defines the frequency of this server's self-healt<br>monitoring. The server monitors the health of it's subsystems every<br>HealthCheckIntervalSeconds and changes the Server's overall state if<br>required. More Info |                                                                                 |                                                       |                                                             |                                                               |                                                                 | s self-health<br>ery<br>ate if             |
| Restart Delay Seconds:                                                                                                    | 0                                                                               |                                                                          | The nui server.                                                                                                    | mber of seco<br>More Info                                                       | onds the N                                            | lode Manag                                                  | er should w                                                   | ait before re                                                   | starting this                              |
|                                                                                                    |                                                                                 |                                                                          |                                                                                                    |                                                                                 |                                                       |                                                             |                                                               |                                                                 |                                            |
| Sava                                                                                                    |                                                                                 |                                                                          |                                                                                                    |                                                                                 |                                                       |                                                             |                                                               |                                                                 |                                            |

Pasamos a la solapa de protocolos. En la subsolapa de HTTP tenemos las siguientes opciones:

- **Post Timeout/Max Post Size:** se utiliza para prevenir los ataques DoS. Un ataque DoS (*Denial of Service*: denegación de servicio) tiene como consecuencia la caída del servidor. Lo suelen utilizar *hackers* para echar abajo un sistema. El ataque puede ser llevado a cabo de dos maneras:
  - Por el envío de sucesivos paquetes incompletos. Cuando enviamos un paquete incompleto, el servidor queda esperando el resto del paquete. El envío de muchos de estos paquetes puede colapsar el servidor. Para combatir este tipo de ataque debemos configurar **Post Timeout** que es el tiempo de espera máximo para recibir el siguiente paquete.
  - Por el envío de un paquete de datos demasiado grande que sobrepasa la memoria del sistema. La protección que podemos realizar es indicar en la opción **Max Post Size** el tamaño máximo de paquete a recibir. Por defecto está en -1 que indica que no existe limitaciónd e tamaño.
- Enable Keepalives: permite el mantenimiento de una conexión permanente al servidor.

- Duration: tiempo transcurrido antes de cerrar una conexión inactiva.
- HTTPS Duration: ídem conexión segura.

| Configuration | Protocols | Logging | Debug   | Monitoring | Control | Deployments | Services | Security | Notes |
|---------------|-----------|---------|---------|------------|---------|-------------|----------|----------|-------|
| General H     | ттр јсом  | 1 IIOP  | Channel | s          |         |             |          |          |       |
| Save          |           |         |         |            |         |             |          |          |       |

Web-based clients communicate with WebLogic Server using HTTP (HyperText Transfer Protocol).

Use this page to define the HTTP settings for this server.

| Default WebApp<br>Context Root: |    |
|---------------------------------|----|
| 🚑 Post Timeout:                 | 30 |
| 🍇 Max Post Size:                | -1 |
| 🏭 🗁 Enable Keepaliv             | 25 |
| 🍇 Duration:                     | 30 |
| 4 HTTPS Duration:               | 60 |
| 🚑 Frontend Host:                |    |
| Frontend HTTP<br>Port:          | 0  |
| Frontend HTTPS                  | 0  |
| 4 🗍 🖓 WAP Enabled               |    |

| CAccept Context              | Path In Get Real Path |  |
|------------------------------|-----------------------|--|
| HTTP Max<br>Message Size:    | -1                    |  |
| Enable Tunnelin              |                       |  |
| Tunneling Client<br>Ping:    | 45                    |  |
| Tunneling Client<br>Timeout: | 40                    |  |

En la solapa *Logging* podemos configurar las opciones del fichero que contendrá los mensajes del servidor. En la siguiente figura se muestran los datos más genéricos, ya explicados en el apartado del log de dominio. La siguiente solapa, *Rotation Type*, permite modificar el tipo de rotación del fichero log. Las opciones también se detallaron anteriormente. La última opción, *Rotate file rotation on startup*, indica que nada más arrancar el servidor se inicializa el fichero log.

| onfiguration Protocols          | Logging  | Debug      | Monitoring    | Control     | Deployments | Services | Security | Note |
|---------------------------------|----------|------------|---------------|-------------|-------------|----------|----------|------|
| General HTTP                    |          |            |               |             |             |          |          |      |
| Save                            |          |            |               |             |             |          |          |      |
|                                 |          |            |               |             |             |          |          |      |
| Use this page to define t       | the gene | ral loggin | g settings fo | r this serv | /er.        |          |          |      |
|                                 |          |            |               |             |             |          |          |      |
| 🝇 Log file name:                | logs/se  | vidor3.lo  | g             |             |             |          |          |      |
| — Rotation ———                  |          |            |               |             |             |          |          |      |
| Rotation type:                  | By Size  | •          |               |             |             |          |          |      |
|                                 |          |            |               |             |             |          |          |      |
| Maximum file size:              | 500      |            |               |             |             |          |          |      |
| Begin rotation                  | 00:00    |            |               |             |             |          |          |      |
| time:                           |          |            |               |             |             |          |          |      |
| Rotation interval:              | 24       |            |               |             |             |          |          |      |
| ∏Limit number of I              | retained | files      |               |             |             |          |          |      |
| Files to rotain                 |          |            |               |             |             |          |          |      |
| Flies to retain.                | 7        |            |               |             |             |          |          |      |
| Log file rotation<br>directory: |          |            |               |             |             |          |          |      |
| 🖲 🗔 Detete leg file en          |          |            |               |             |             |          |          |      |

Las opciones avanzadas del logging nos permiten monitorizar los mensajes de error, según el tipo y el nivel de seguridad: *Stdout severity threshold* permite cambiar el nivel de error que muestra los mensajes. Por defecto se mostrará un mensaje si existe un error. Podemos bajar o subir el nivel de error para que muestre un mensaje, por ejemplo, cuando existe una advertencia.

| ▼ Advanced                 |                 |
|----------------------------|-----------------|
| Logging<br>implementation: | JDK _           |
| — Message destinat         | ion(s)          |
| Log file :                 |                 |
| Severity level:            | Debug           |
| Filter:                    | None            |
| ∏Redirect stdout           | logging enabled |
| Standard out :             |                 |
| Severity level:            | Notice          |
| Filter:                    | None -          |
| Domain log broadcas        | ster :          |
| Severity level:            | Notice          |
| Filter:                    | None -          |
| Memory buffer :            |                 |
| Severity level:            | Debug           |
| Filter:                    | None -          |

En *Debug* se nos permite seleccionar qué opciones (servicios, elementos, etc.) de nuestro sistema y servidor queremos que se monitorice. Advertencia: hay que tener mucho cuidado con seleccionar JDBC: el nivel de información puede desbordar nuestro disco.

| onfig          | uration                  | Protocols                 | Logging                   | Debug           | Monitoring  | Control | Deployments | Services      | Security   | Note |
|----------------|--------------------------|---------------------------|---------------------------|-----------------|-------------|---------|-------------|---------------|------------|------|
| lse th<br>Debu | nis page ti<br>ug settin | o define de<br>igs for th | ebug settii<br>iis Servei | ngs for th<br>r | nis server. |         |             |               |            |      |
| Ena            | ible Di                  | isable                    | Clear                     |                 |             |         | Showir      | ig 1 - 1 of 1 | . Previous | Next |
| Г              | Debug S                  | Scopes a                  | nd Attrib                 | utes 🚕          |             |         |             | Sta           | ite        |      |
|                | ⊞ default                | 2                         |                           |                 |             |         |             | Disabled      |            |      |
| Г              | 🗆 weblog                 | ic                        |                           |                 |             |         |             | Disabled      |            |      |
| Г              | ⊞ prot                   | ocol                      |                           |                 |             |         |             | Disabled      |            |      |
| Г              | ⊞ tran                   | saction                   |                           |                 |             |         |             | Disabled      |            |      |
| Г              | ⊞ iiop                   |                           |                           |                 |             |         |             | Dis           | abled      |      |
| Г              | ⊞ core                   |                           |                           |                 |             |         |             | Disabled      |            |      |
| Г              | ⊞ depl                   | оу                        |                           |                 |             |         |             | Disabled      |            |      |
| Г              | ⊞ conr                   | nector                    |                           |                 |             |         |             | Dis           | abled      |      |
| Г              | ⊞ man                    | agement                   |                           |                 |             |         |             | Dis           | abled      |      |
| Г              | ⊞ defa                   | ult                       |                           |                 |             |         |             | Dis           | abled      |      |

En *Monitoring*, pinchamos en las opciones avanzadas y nos proporciona toda la información tanto del servidor de aplicaciones como del sistema operativo y Java (el servidor tiene que estar activo para que nos proporcione esta información).

| Settings for AdminServer                              |                                                                                                    |
|-------------------------------------------------------|----------------------------------------------------------------------------------------------------|
| Configuration Protocols Log<br>General Health Channel | gging Debug Monitoring Control Deployments Services Security Not<br>els Performance Threads Timers Workload Security Default Sto |
| This page provides genera                             | al runtime information about this server.                                                                                        |
| State:                                                | RUNNING                                                                                                    |
| ActivationTime:                                       | Thu Mar 08 09:22:35 CET 2007                                                                                                    |
| Weblogic Version:                                     | WebLogic Server 9.2 MP1 Sun Jan 7 00:56:31 EST 2007 883308                                                                       |
| Java Vendor:                                          | Sun Microsystems Inc.                                                                                                    |
| Java Version:                                         | 1.5.0_06                                                                                                    |
| OSName:                                               | Windows XP                                                                                                    |
| OSVersion:                                            | 5.1                                                                                                    |
| JACC Enabled:                                         | false                                                                                                    |

La opción *Health* nos muestra el funcionamiento de distintos servicios. Para cada uno nos proporciona información indicando si algo ha fallado.

| and a second second sec |                                                                                                   | Jointi of L | epioymenus | Services     | Security | Note    | •       |
|----------------------------------------------------------------------------------------------------|---------------------------------------------------------------------------------------------------|-------------|------------|--------------|----------|---------|---------|
| eneral Health Channels Performance                                                                                                    | Threads                                                                                           | Timers      | Workload   | Security     | Default  | Store   | JMS     |
| page allows you to monitor health information                                                                                                    | n for this s                                                                                      | server.     |            |              |          |         |         |
| Server Health: OK                                                                                                    |                                                                                                   |             |            |              |          |         |         |
| Reason: (No value specified)                                                                                                    |                                                                                                   |             |            |              |          |         |         |
|                                                                                                    |                                                                                                   |             |            |              |          |         |         |
|                                                                                                    |                                                                                                   |             |            |              |          |         |         |
| Health information details                                                                                                    |                                                                                                   |             | sł         | nowing 1 - 1 | 10 of 21 | Previou | s   Ne  |
| Health information details<br>Subsystem 🗞                                                                                                    | Health                                                                                            | Reason      | sł         | nowing 1 - 1 | 10 of 21 | Previou | s   N€  |
| Health information details           Subsystem                                                                                                    | Health<br>OK                                                                                      | Reason      | sł         | nowing 1 - 1 | 10 of 21 | Previou | is   Ne |
| Health information details           Subsystem            AdminServer.jms           AdminServer.saf                                                                                                    | Health<br>OK<br>OK                                                                                | Reason      | Sł         | nowing 1 - 1 | 10 of 21 | Previou | s   Ne  |
| Health information details           Subsystem            AdminServer.jms           AdminServer.saf           bea_wls_deployment_internal(Application)                                                                                                    | Health<br>OK<br>OK<br>OK                                                                          | Reason      | Sł         | nowing 1 - 1 | 10 of 21 | Previou | s   N€  |
| Health information details           Subsystem            AdminServer.jms           AdminServer.saf           bea_wls_deployment_internal(Application)           bea_wls_diagnostics(Application)                                                                                                    | Неаlth<br>ОК<br>ОК<br>ОК<br>ОК                                                                    | Reason      | Sł         | nowing 1 - 1 | 10 of 21 | Previou | s∣Ne    |
| Health information details           Subsystem            AdminServer.jms           AdminServer.saf           bea_wls_deployment_internal(Application)           bea_wls_diagnostics(Application)           bea_wls_internal(Application)                                                                                                    | <ul> <li>Health</li> <li>ОК</li> <li>ОК</li> <li>ОК</li> <li>ОК</li> <li>ОК</li> </ul>            | Reason      | Sł         | nowing 1 - 1 | 10 of 21 | Previou | s   Ne  |
| Health information details           Subsystem           AdminServer.jms           AdminServer.saf           bea_wls_deployment_internal(Application)           bea_wls_diagnostics(Application)           bea_wls_internal(Application)           bea_wls_management_internal2(Application)                                                                                                    | Health           OK           OK           OK           OK           OK           OK           OK | Reason      | Sł         | nowing 1 - 1 | 10 of 21 | Previou | is   Ne |
| Health information details           Subsystem           AdminServer.jms           AdminServer.saf           bea_wls_deployment_internal(Application)           bea_wls_diagnostics(Application)           bea_wls_internal(Application)           bea_wls_management_internal2(Application)           bea_wls_remote_deployer(Application)                                                                                                    | Неаlth<br>ОК<br>ОК<br>ОК<br>ОК<br>ОК<br>ОК<br>ОК                                                  | Reason      | Sł         | nowing 1 - 1 | 10 of 21 | Previou | IS   Ne |
| Health information details           Subsystem           AdminServer.jms           AdminServer.saf           bea_wls_deployment_internal(Application)           bea_wls_diagnostics(Application)           bea_wls_internal(Application)           bea_wls_management_internal2(Application)           bea_wls_remote_deployer(Application)           consoleapp(Application)                                                                                                    | Неаlth<br>ОК<br>ОК<br>ОК<br>ОК<br>ОК<br>ОК<br>ОК<br>ОК                                            | Reason      | Sł         | nowing 1 - 3 | 10 of 21 | Previou | s   Ne  |
| Health information details           Subsystem           AdminServer.jms           AdminServer.saf           bea_wls_deployment_internal(Application)           bea_wls_diagnostics(Application)           bea_wls_internal(Application)           bea_wls_management_internal2(Application)           bea_wls_remote_deployer(Application)           consoleapp(Application)           JDBC                                                                                                    | Неаlth<br>ОК<br>ОК<br>ОК<br>ОК<br>ОК<br>ОК<br>ОК<br>ОК                                            | Reason      | Sł         | nowing 1 - 1 | 10 of 21 | Previou | IS   Ne |

Workload nos indica el trabajo realizado y el pendiente por realizar de algunas clases.

| orniguration Protocols Logging Debug Monitorin                          | ig control Deployments       | Services    | Security Not   | es       |      |
|-------------------------------------------------------------------------|------------------------------|-------------|----------------|----------|------|
| General Health Channels Performance Thre                                | ads Timers Workload          | Security    | Default Stor   | e JMS    | Л    |
| his page displays statistics for the work managers, co<br>Work Managers | nstraints, and request class | es that are | configured for | this ser | ver. |
| Name                                                                    | Pending Requests             | Co          | mpleted Req    | uests    |      |
| direct                                                                  | 0                            | 0           |                |          |      |
| weblogic.kernel.System                                                  | 0                            | 101         | .94            |          |      |
| weblogic.logging.DomainLogBroadcasterClient                             | 0                            | 14          |                |          |      |
| weblogic.admin.RMI                                                      | 0                            | 26          |                |          |      |
| JmsAsyncQueue                                                           | 0                            | 0           |                |          |      |
| JmsDispatcher                                                           | 0                            | 0           |                |          |      |
| weblogic.logging.LogBroadcaster                                         | 0                            | 126         | l .            |          |      |
| weblogic.kernel.Non-Blocking                                            | 0                            | 0           |                |          |      |
| weblogic.Rejector                                                       | 0                            | 0           |                |          |      |
| SafDispatcher                                                           | 0                            | 0           |                |          |      |
| WatchManagerEvents                                                      | 0                            | 0           |                |          |      |
| weblogic.kernel.Default                                                 | 0                            | 150         | 11             |          |      |
|                                                                         | 1                            |             |                |          |      |

La solapa *Security* nos permite monitorizar los intentos de entrada al sistema inválidos y el número de usuarios bloqueados. Puede servir para monitorizar intentos de acceso inválidos.

|                         | THOLOCOID        | Logging | Debug     | Moniconing  | Control    | Deployments       | Services | Security | Note  |
|-------------------------|------------------|---------|-----------|-------------|------------|-------------------|----------|----------|-------|
| General He              | alth Cha         | nnels P | erformar  | nce Thread  | s Timers   | Workload          | Security | Default  | Store |
| This page al            | lows you to      | monitor | user lock | out manager | ment stati | stics for this se | rver.    |          |       |
| Total Inva              | lid Logins       | :: 0    |           |             |            |                   |          |          |       |
| User Lock<br>Count:     | cout Total       | 0       |           |             |            |                   |          |          |       |
| Total Logi<br>while Loc | n Attemp<br>ked: | ts 0    |           |             |            |                   |          |          |       |
| Invalid Lo              | gins High        | i: 0    |           |             |            |                   |          |          |       |
| Locked U                | sers:            | 0       |           |             |            |                   |          |          |       |
| Total User              | s                | 0       |           |             |            |                   |          |          |       |

En la solapa *Control->Start/Stop* podemos arrancar y parar el servidor en distintos modos. La opción *Graceful Shutdown timeout* indica el tiempo que esperaremos antes de forzar el apagado del servidor (siempre con el apagado *Graceful* que espera a que todas las sesiones HTTP hayan terminado). Indicando el valor cero estamos diciendo que esperará indefinidamente. Si activamos la *Ignore Sessions During Shutdown*, no se tendrán en cuenta las sesiones. También podemos asignar un tiempo de espera antes del arranque. Más abajo tenemos las opciones de arranque y parada. La primera que nos aparece (*Start*) arranca el servidor (para hacerlo necesitaremos el Node Manager). La segunda reinicia el servidor. *Suspend* puede suspender la ejecución del servidor ahora mismo o dejarlo terminar la tarea actual. *Shutdown* para el servidor, permitiendo igual que antes forzarlo o esperar a que termine.

| onfiguration                                         | Protocols                                  | Logging                                | Debug                 | Monitoring                  | Control                    | Deployments                       | Services                   | Security         | Not |
|------------------------------------------------------|--------------------------------------------|----------------------------------------|-----------------------|-----------------------------|----------------------------|-----------------------------------|----------------------------|------------------|-----|
| Start/Stop                                           | Remote S                                   | tart Outpu                             | it Migr               | ation                       |                            |                                   |                            |                  |     |
| Save                                                 |                                            |                                        |                       |                             |                            |                                   |                            |                  |     |
| Jse this page t<br>Ir view the curr<br>Iomain-wide a | .o change t<br>rent status<br>dministratio | he state o<br>of this ser<br>on port.) | f the cur<br>ver. (So | rrent server<br>me operatio | . You can a<br>ons require | so specify parti<br>the Node Mana | cular shuto<br>ager and th | lown settin<br>e | gs  |
| ∏lgnore                                              | Sessions                                   | During S                               | hutdow                | 'n                          |                            |                                   |                            |                  |     |
| Graceful<br>Timeout:                                 | Shutdowr                                   | י ס                                    |                       |                             |                            |                                   |                            |                  |     |
| 🗐 Startup T                                          | imeout:                                    | 0                                      |                       |                             |                            |                                   |                            |                  |     |
| Save                                                 | this table                                 |                                        |                       |                             |                            |                                   |                            |                  |     |
| Server Statu                                         | sume S                                     | iuspend   🔻                            | Shut                  | down   👻                    | Restart SSL                | Showing 1 -                       | l of l Pre                 | evious   Ne>     | đ   |
| Server «                                             | *                                          | Machi                                  | ine                   | State                       | S                          | tatus of Last                     | Action                     |                  |     |
| ☐ AdminSe                                            | rver                                       |                                        |                       | RUNNING                     | G N                        | one                               |                            |                  |     |
|                                                      |                                            |                                        | 1000                  |                             |                            |                                   |                            |                  |     |

### 2.3. Definición de máquinas

Una máquina es un reflejo de una máquina física que soporta nuestro sistema. Weblogic se puede instalar en multitud de plataformas (Unix, Windows, Solaris, etc.). Una de las principales ventajas de Weblogic es que se pueden utilizar distintos tipos de máquinas en el mismo sistema. Por ejemplo, podemos tener una máquina Linux con un par de servidores y otra máquina Windows NT con otro par, funcionando todo dentro del mismo dominio y dando el mismo servicio. Cuando pinchamos en la opción *Machines* nos permite visualizar las máquinas que tiene nuestro sistema y también nos permite configurar nuevas máquinas.

| A machine is the logical representation of the co<br>(servers). WebLogic Server uses configured mac<br>to which certain tasks, such as HTTP session rep<br>machine definition in conjunction with Node Mar | omputer that hosts one or more WebLogic Server instances<br>chine names to determine the optimum server in a cluster<br>plication, are delegated. The Administration Server uses the<br>nager to start remote servers. |
|----------------------------------------------------------------------------------------------------|----------------------------------------------------------------------------------------------------|
| ïhis page displays key information about each r<br>Server domain.                                                                                                    | machine that has been configured in the current WebLogic                                                                                                    |
|                                                                                                    |                                                                                                    |
| Customize this table                                                                                                    |                                                                                                    |
| Customize this table Machines                                                                                                    |                                                                                                    |
| Customize this table Machines New Clone Delete                                                                                                    | Showing 0 - 0 of 0 Previous   Next                                                                                                    |
| Customize this table Machines  New Clone Delete  Name                                                                                                    | Showing 0 - 0 of 0 Previous   Next                                                                                                    |
| Customize this table  Machines  Clone Delete  Name  There ar                                                                                                    | Showing 0 - 0 of 0 Previous   Next Type re no items to display                                                                                                    |

Cuando pinchamos en *New* nos aparece la figura siguiente donde podemos dar nombre a la máquina. Este nombre es propio de Weblogic, es decir, no es nombre DNS ni IP. Podemos configurar una máquina de tipo Unix (Linux, etc.) o un tipo distinto de máquina.

| Create a New Machin          |                                            |  |
|------------------------------|--------------------------------------------|--|
| OK Cancel                    |                                            |  |
| Machine Properties           |                                            |  |
| The following propertie      | will be used to identify your new Machine. |  |
| What would you like<br>Name: | o name your new Machine?<br>Machine-0      |  |
| Specify the type of          | nachine operating system.                  |  |
| Machine OS:                  | Unix –                                     |  |
| OK Cancel                    |                                            |  |

La diferencia es que en las máquinas de tipo Unix nos permite configurar opciones adicionales (en las otras sólo nos deja el nombre). Las siguientes opciones, que sólo aparecen en máquinas Unix, son el nombre de usuario y de grupo con los que se ejecutarán los

Copyright © 2006-2007 Depto. CCIA All rights reserved.

procesos instanciados en esa máquina.

| Save                   |                                                            |
|------------------------|------------------------------------------------------------|
| This page allows you t | to define the general configuration for this Unix machine. |
| 🕼 Name:                | Machine-0                                                  |
| 🐐 🦵 Enable Post-Bi     | nd UID                                                     |
| Post-Bind UID:         | nobody                                                     |
| 툏 🦵 Enable Post-Bi     | nd GID                                                     |
| Post-Bind GID:         | nobody                                                     |
|                        |                                                            |

Para asignar servidores a una máquina, nos iremos a cada servidor y en la pestaña de *Configuration->General* asociamos ese servidor a esa máquina.

| Configuration P                                | Protocols  | Logging      | Debug                            | Monitoring    | Control     | Deployments    |
|------------------------------------------------|------------|--------------|----------------------------------|---------------|-------------|----------------|
| General Clu                                    | uster Se   | ervices      | Keystores                        | SSL D         | eployment   | Migration      |
| Save                                           |            |              |                                  |               |             |                |
| Lica this page                                 | o to confi |              | ral faatuur                      | oc of this co | n ior au ch | aa dafayih nat |
| Use this pade                                  | e to confi | gure gene    | raiteatur                        | es of this se | erver such  | as default het |
| , ,                                            | \$         |              |                                  |               |             |                |
| View JNDI Tre                                  | e ≠=       | -            |                                  |               |             |                |
| View JNDI Tre                                  | e ,=       | <br>se       | rvidor2                          |               |             |                |
| View JNDI Tre<br>Name:<br>Machine:             | e ,=       | se           | rvidor2<br>1achine-0             |               |             |                |
| View JNDI Tre<br>Name:<br>Machine:<br>Cluster: | € ,=       | <br>se<br>[№ | rvidor2<br>1achine-0<br>Standalo | ne) <b>–</b>  |             |                |

De vuelta a las máquinas, los servidores asociados a esta máquina aparecerán en la pestaña *Configuration->servers*. Desde este punto también podemos añadir servidores a la máquina.

| Settings for maquina1                                                                  |                             |                       |                 |                  |          |  |
|----------------------------------------------------------------------------------------|-----------------------------|-----------------------|-----------------|------------------|----------|--|
| Configuration Monitoring                                                               | g Notes                     |                       |                 |                  |          |  |
| General Node Manag                                                                     | er Servers                  |                       |                 |                  |          |  |
| This page displays the set<br>of available servers.<br>Customize this table<br>Servers | rvers that have be          | en assigned to this M | lachine. You ca | n select a serve | r to con |  |
| Add Remove                                                                             | Add Remove Showing 0 - 0 of |                       |                 |                  |          |  |
| 🗖 Name 🐟                                                                               | Cluster                     | Machine               | State           | Health           | Lister   |  |
|                                                                                        |                             | There are no item     | ns to display   |                  |          |  |
| Add Remove                                                                             |                             |                       |                 | Showing          | 0 - 0 of |  |

Para añadir servidores, pinchamos en Add y seleccionamos los servidores que queramos añadir.

| Add a Server to Machine                                 |                                           |
|---------------------------------------------------------|-------------------------------------------|
| Back Next Finish                                        | Cancel                                    |
| <b>Identify Server</b><br>Identify the server to be add | led                                       |
| How would you like to pr                                | roceed?                                   |
| Select an existing s                                    | erver, and associate it with this machine |
| Select a server:                                        | AdminServer                               |
| C <sub>Create</sub> a new serve                         | er and associate it with this machine     |
| Back Next Finish                                        | Cancel                                    |

## 3. Administración desde línea de comandos

La administración desde línea de comandos es una herramienta útil para el control del sistema. Nos permite realizar varias tareas de monitorización y comprobación del sistema. También es útil en modo producción, pues normalmente se deshabilita la consola de administración por motivos de seguridad.

El comando a ejecutar es el siguiente:

```
java -cp $BEA_HOME/weblogic92/server/lib/weblogic.jar weblogic.Admin -url
URL
```

-username usuario -password contraseña COMANDO argumentos

El comando no es más que una llamada a la clase *weblogic.Admin* que se encuentra en el fichero *weblogic.jar* proporcionado por BEA. El parámetro URL especifica la dirección URL del servidor de administración o bien del servidor contra el que vayamos a realizar el comando. Debemos especificar también el puerto en la dirección. El usuario y su contraseña asociada deben ser válidos para el comando que vamos a ejecutar. Los posibles comandos a utilizar pueden ser algunos de los siguientes:

| CONNECT                   | Realiza el especificado número de conexiones y devuelve el tiempo (en milisegundos) total y medio de conexión.                                                               |
|---------------------------|----------------------------------------------------------------------------------------------------|
| ejemplo                   | java weblogic.Admin -url t3://localhost:7001 -username system -password weblogic CONNECT 25                                                                                  |
|                           | Connection: 0 - 18 ms<br>Connection: 1 - 7 ms<br>Connection: 2 - 7 ms<br>Connection: 3 - 7 ms<br>Connection: 4 - 9 ms<br>Connection: 5 - 7 ms<br>Connection: 6 - 10 ms       |
|                           |                                                                                                    |
| DISCOVERMANAG<br>EDSERVER | Provoca que el servidor de administración reestablezca el control administrativo sobre los servidores administrados.                                                         |
| ejemplo                   | java weblogic.Admin -url t3://localhost:7001 -username system -password<br>weblogic DISCOVERMANAGEDSERVER -serverName servidor2<br>-listenPort 6001 -listenAddress localhost |
|                           |                                                                                                    |
| FORCESHUTDOWN             | Termina de forma inmediata un proceso servidor pasado como argumento.                                                                                                    |
| ejemplo                   | java weblogic.Admin -url t3://localhost:7001 -username system -password<br>weblogic FORCESHUTDOWN servidor2<br>Server "servidor2" was force shutdown successfully            |
|                           |                                                                                                    |
| GETSTATE                  | Devuelve el estado del servidor pasado como argumento.                                                                                                    |
| ejemplo                   | java weblogic.Admin -url t3://localhost:7001 -username system -password<br>weblogic GETSTATE servidor2<br>Current state of "servidor2" : RUNNING                             |
|                           |                                                                                                    |
| HELP                      | Muestra ayuda de un comando o de todos (ALL).                                                                                                    |
| ejemplo                   | java weblogic.Admin -url t3://localhost:7001 -username system -password weblogic HELP GETSTATE                                                                               |
|                           |                                                                                                    |

| LICENSES    | Lista las licencias instaladas en la máquina.                                                                                                    |
|-------------|----------------------------------------------------------------------------------------------------|
| ejemplo     | java weblogic.Admin -url t3://localhost:7001 -username system -password weblogic LICENSES                                                                                                    |
|             |                                                                                                    |
| PING        | Envía un mensaje para verificar que un servidor está disponible y aceptando peticiones. Opcionalmente podemos pasarle dos argumentos: el número de veces intentos y el tamaño de cada paquete.                       |
| ejemplo     | java weblogic.Admin -url t3://localhost:7001 -username system -password<br>weblogic PING 10 1000<br>Sending 10 pings of 1.000 bytes.                                                                                 |
|             | RTT = ~185 milliseconds, or ~18 milliseconds/packet                                                                                                    |
|             |                                                                                                    |
| SERVERLOG   | Muestra el fichero log de un servidor. Se puede especificar un intervalo de tiempo a mostrar. En el ejemplo se muestra desde las 14:00 horas del 24 de diciembre a las 10:00 horas del 31 de diciembre.              |
| ejemplo     | java weblogic.Admin -url t3://localhost:7001 -username system -password weblogic SERVERLOG "2002/12/24 14:00" "2002/12/31 10:00"                                                                                     |
|             |                                                                                                    |
| SHUTDOWN    | Para la ejecución de un servidor ( <i>Graceful</i> ). Podemos especificar los mismo parámetros que desde la consola: que ignore las sesiones abiertas y el <i>timeout</i> en segundos que esperará antes de pararlo. |
| ejemplo     | java weblogic.Admin -url t3://localhost:7001 -username system -password weblogic SHUTDOWN -ignoreExistingSessions -timeout 10 servidor1                                                                              |
|             |                                                                                                    |
| START       | Arranca un servidor si tenemos disponible el Node Manager.                                                                                                    |
| ejemplo     | java weblogic.Admin -url t3://localhost:7001 -username system -password weblogic START servidor1                                                                                                    |
|             |                                                                                                    |
| THREAD_DUMP | Muestra información de los hilos de ejecución que se están ejecutando en el servidor, por la salida estándar de este.                                                                                                |
| ejemplo     | java weblogic.Admin -url t3://localhost:7001 -username system -password weblogic THREAD_DUMP servidor1                                                                                                    |
|             |                                                                                                    |

| VERSION | Muestra la versión del software Weblogic.                                                |
|---------|------------------------------------------------------------------------------------------|
| ejemplo | java weblogic.Admin -url t3://localhost:7001 -username system -password weblogic VERSION |

Existen otros comandos y utilidades adicionales que se detallan a continuación. En todos ellos hace falta incluir el fichero *weblogic.jar* en el classpath.

| dbping                               | Realiza una conexión a la base de datos especificada utilizando una clase de las proporcionadas por WebLogic.                                                                                                    |
|--------------------------------------|----------------------------------------------------------------------------------------------------|
|                                      | <pre>java utils.dbping ORACLE_THIN system oracle localhost:1521:j2eebd **** Success!!! **** You can connect to the database in your app using: java.util.Properties props = new java.util.Properties(); props.put("user", "system"); props.put("password", "oracle");</pre> |
|                                      |                                                                                                    |
| system                               | Obtiene información del sistema: la versión y el desarrollador de Java, el classpath, el nombre, arquitectura y versión del sistema operativo                                                                                                    |
| ejemplo                              | java utils.system<br>****** java.version ************************************                                                                                                    |
| туір                                 | Obtiene la dirección IP y el nombre DNS de la máquina                                                                                                    |
| ejemplo                              | java utils.myip Host portatil-miguel is assigned IP address: 169.254.100.36                                                                                                    |
|                                      |                                                                                                    |
| Deployer                             | Controla el despliegue de aplicaciones                                                                                                    |
| ejemplo: desplegar<br>una aplicación | java weblogic.Deployer -adminurl t3://localhost:7001 -username system                                                                                                    |

Copyright © 2006-2007 Depto. CCIA All rights reserved.

|                                     | -password weblogic -name faqs -targets adminServer, servidor2 -deploy c:/myapps/faqs.war                                              |
|-------------------------------------|----------------------------------------------------------------------------------------------------|
| ejemplo: eliminar una<br>aplicación | java weblogic.Deployer -adminurl t3://localhost:7001 -username system<br>-password weblogic -name faqs -targets adminServer -undeploy |
| ejemplo: reactivar una aplicación   | java weblogic.Deployer -adminurl t3://localhost:7001 -username system<br>-password weblogic -name faqs -targets adminServer -redeploy |